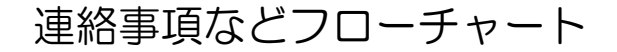

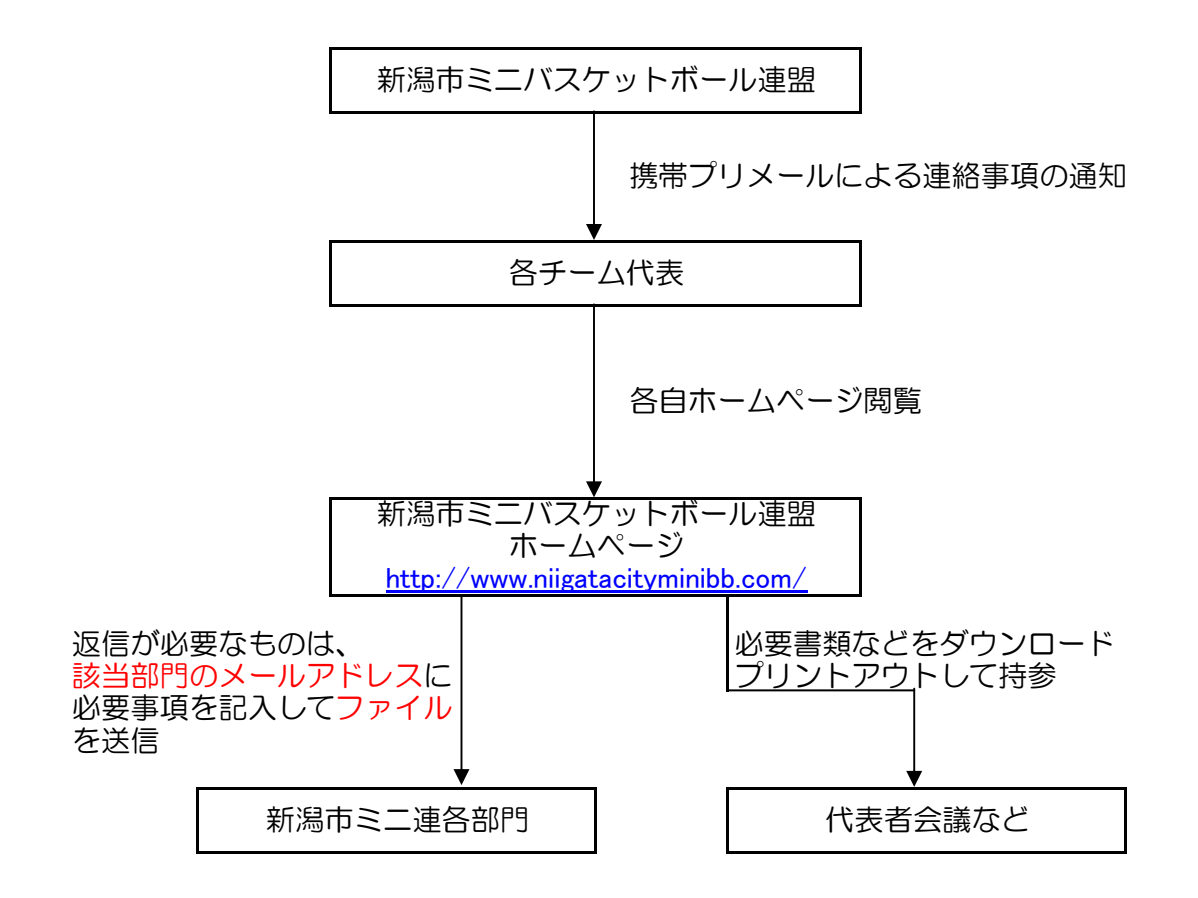

- 1 当連盟から皆様へのご連絡はプリメールと呼ばれるサービスを利用して、携帯メールに配信いたします。
- 2 皆様から当連盟へのご連絡(試合登録など)はエクセルなどのファイ ルの提出をお願いするので、パソコンのメールを利用します。
- 3 連盟ホームページは画面サイズを1024×726を想定してるので携帯・スマホよりもタブレット・パソコンからの閲覧をお勧めします。
- 4 原則として文書の郵送は行いません。
- 5 代表者会議時は全ての資料をプリントアウトしてご持参ください。
- 6 専門委員会毎にメールアドレスが違うので、ご応募先をご注意して メールの送信をお願い致します。 (該当要項下記に必ず該当委員会のアドレスを添付します)

| (参考)    |                                        |
|---------|----------------------------------------|
| 事務局第1   | <u>niigatacityminibbzimu@gmail.com</u> |
| 事務局第2   | niigatacity.kouryuu@gmail.com          |
| 事務局第3   | niigatacity.goods@gmail.com            |
| 審判委員会   | unpire@niigatacityminibb.com           |
| 広報委員会   | <u>niigatacitykouhou@gmail.com</u>     |
| 技術向上委員会 | <u>niigatacityskill@gmail.com</u>      |
| 登録委員会   | <u>h-kojima1225@ma.tlp.ne.jp</u>       |
| 少年少女委員会 | niigatacity.boys.and.girls@gmail.com   |
|         |                                        |

プリメールの登録方法

まず、迷惑メール防止の設定などをされてる方は、解除するか、ドメイン指定、アドレス 指定をしてから空メールをしてください。また、パソコンからのメールを受信しないと言 う設定も解除してください。

1. 空メールを送信する

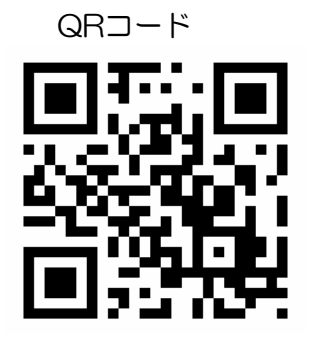

バーコードリーダーのアプリがある場合は左図の QRコードを読み込んでください。メーラーが立 ち上がります。

アプリが無い方は下記のアドレスを宛先に入力して、空メールを送信してください。

nmbbl@primail.mobi

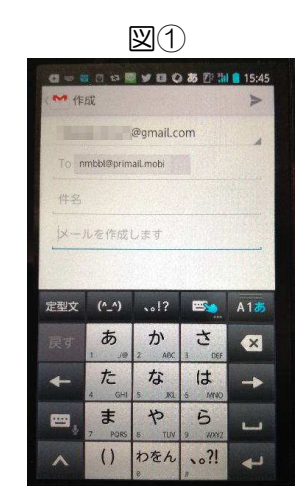

空メールの送信状況 ショートメールは利用できませんので ご注意ください。Gmailは使用できま

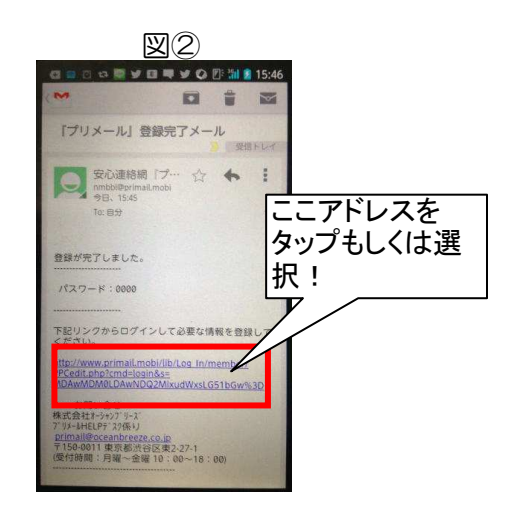

空メールを送信し、登録が完了すると 上記のようなリターンメールが来ま す。3分以内に来ない場合は、迷惑防 止やパソコンからのメールを受信しな いと言う設定になっている可能性があ りますので、各キャリアにご相談くだ 上記のメールが来ましたら赤で囲いの ある部分をタップもしくは選択して ネットに接続してください。

## 2. 登録内容を入力する

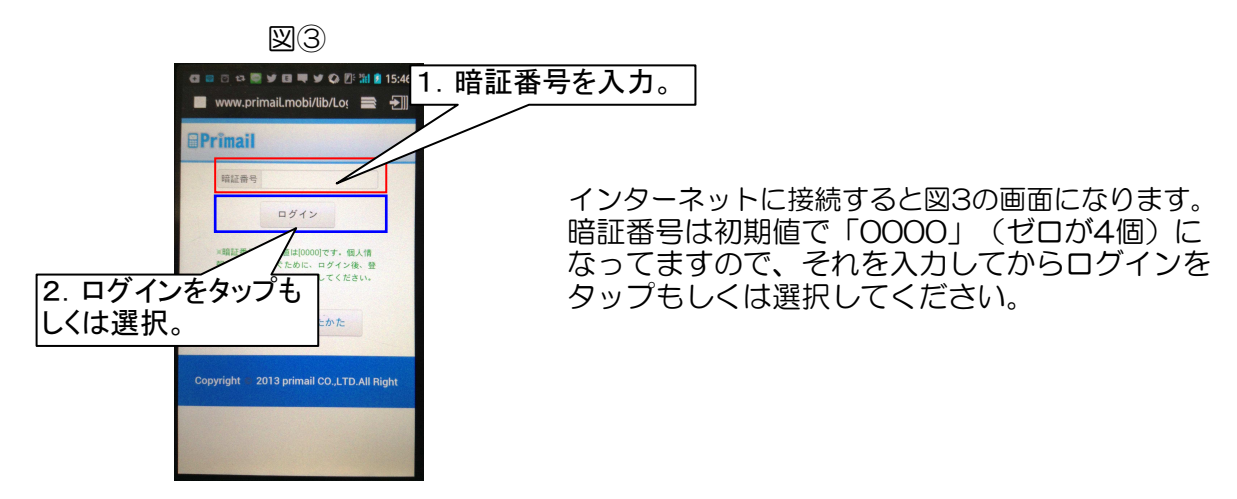

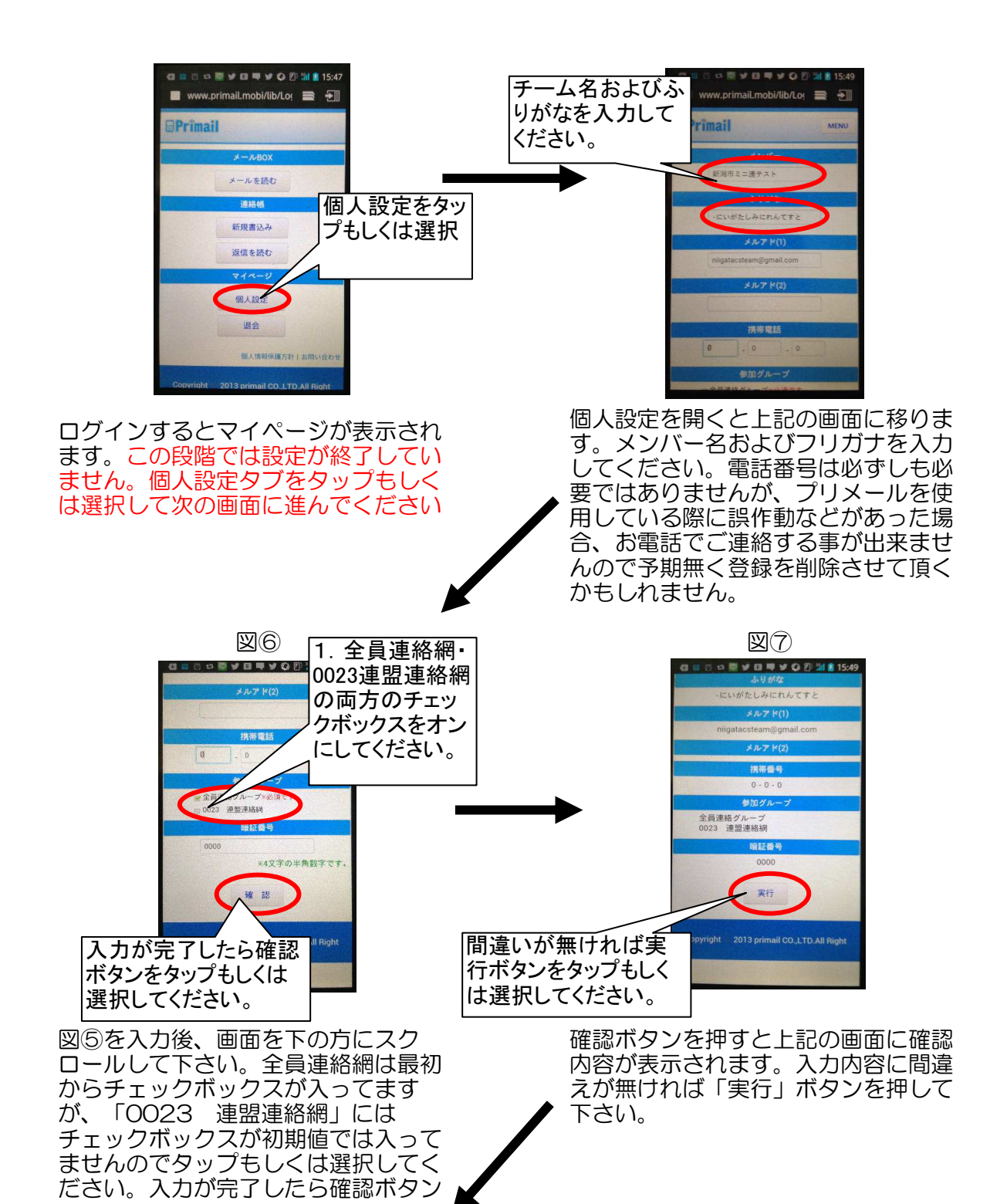

図る www.primail.mobi/lib/Lo: ののは、16.00 www.primail.mobi/lib/Lo: のののは、16.00 Primail A-ル-625 A-ル-625 A-ル-6

登録がすべて完了すると図⑧の画面になります。 これで登録は完了しました。 登録内容の変更や、連絡代表者が変わる場合は前 述の1~7の作業でメールアドレス等の変更を行 うか、図⑧の画面の退会を押して頂き、新規に登 録をお願いいたします。 連絡凡例

大会応募を例にご説明します。

1. 大会開催の通知

大会開催の通知が携帯プリメールにより各チーム登録者に携帯アドレスに配信されます。 (下記は着信イメージです)

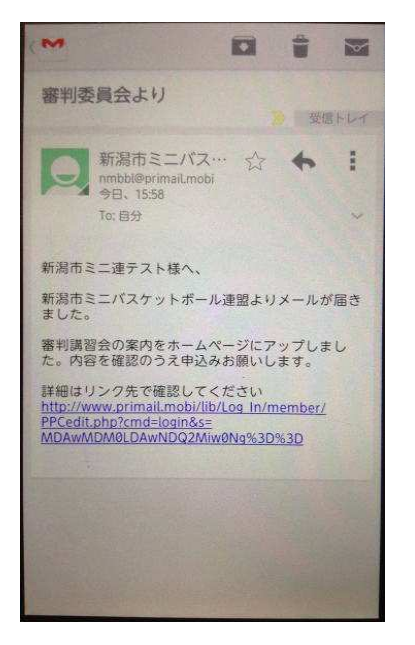

2. ホームページ閲覧 携帯メールが着信したら、各自ホームページを閲覧ください。 今回は大会開催の連絡の凡例ですので、下記部分をクリックしてください。 マウスカーソルを該当部分に合わせると反転しますがクリックしないと先に進みません。

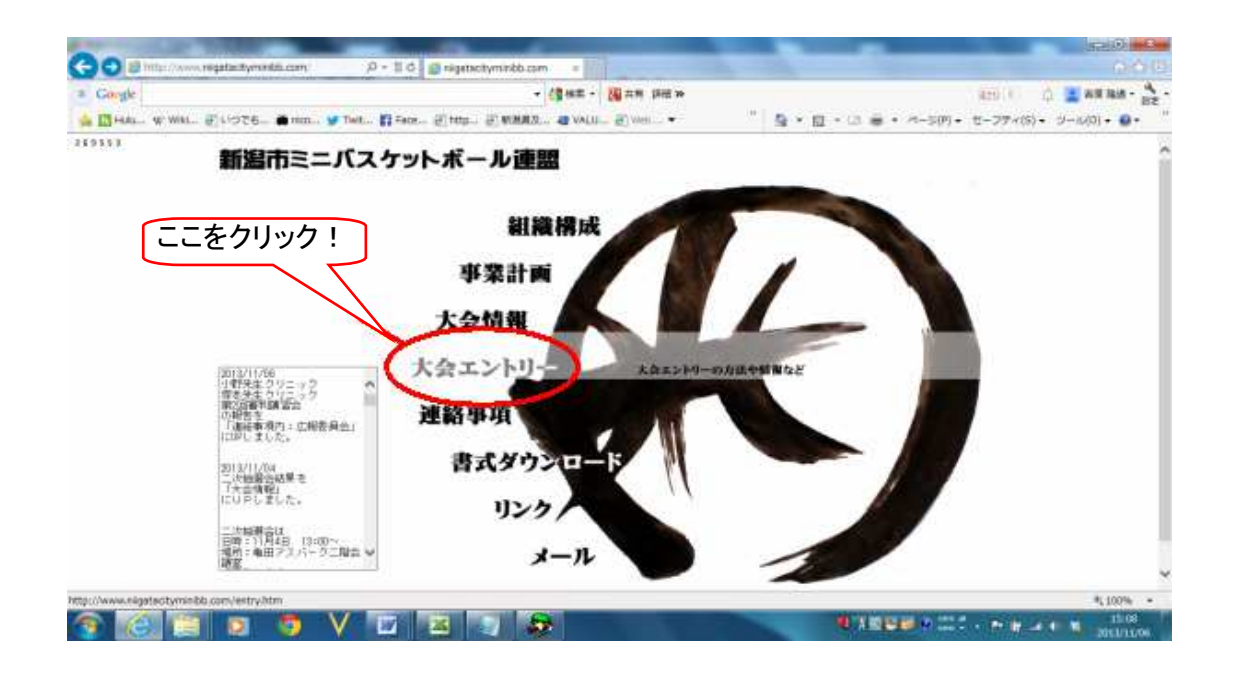

※ホームページ内のイメージ画像です

| ○代表者会議<br>大会実施に先立ち、代表者会議が平成25年10月5日(土)9:30より北地区コミュニティセンターで開催されます。<br>下記要項をダウンロードして会議にお持ちください。                                              |
|----------------------------------------------------------------------------------------------------|
| ・大会要項     1       ・大会スケジュール     1                                                                                                    |
| ○広告掲載のお願い<br>第39回秋季新潟市ミニバスケットボール大会を開催をするにあたり、広告の掲載をお願いしております。<br>広告掲載にご協力が可能な方は下記要項をお読みの上、所定の手続きをお願い致します。                                  |
| 広告掲載のお願い                                                                                                    |
| 平成24年度秋季大会より広告データをメールにて送信して頂く様になりました。<br>下記メールアドレスにワードやエクセルなどのファイルにてお送りください<br>(PDFなどでの送信でも差し支えありませんが、万が一誤りがあった場合に補正が出来ませんので予めご了承くだ<br>さい) |
| 新潟市ミニバスケットボール連盟 広報委員会 <u>niigatacityminibbkouhou@gmail.com</u>                                                                             |
| ○大会参加<br>大会参加ご希望の方は大会要項をお読みの上、参加申し込み及び参加料を平成25年9月20日までにお振込みくだ<br>さい。                                                                       |
| ※参加申し込み、参加料振込みの両方完了の時点で参加申し込み受付完了となります。                                                                                                    |
| ·参加申し込み用紙 2<br>注意                                                                                                    |
| E-mail <u>niigatacityminibbzimu@gmail.com</u><br>メールアドレスが変わりました。<br>お間違えの無いようお願い致します!                                                      |
| ※注意※ 参加申し込み(E-mail)について                                                                                                    |
| 1. 件名は変更しないでください。<br>2. 「ファイル名」は必ずチーム名と男女の区別をつけてください。<br>3. 着信確認の返信設定を行わないでください。                                                           |
| 注意注意                                                                                                    |
| 〇チーム名表示札について                                                                                                    |
| チーム表示札を各自でご用意してください。<br>下記のファイルを書き換えて予選会にお持ちください。(A4用紙でゴシック字体)<br>ご不明の点に関しましては代表者会議時に競技委員長にお問い合わせください。                                     |
| サンブルA(1段書きの場合)<br>サンブルB(2段書きの場合)                                                                                                    |

開催通知後は上記のような画面構成の連絡事項がアップロードされます。

- 1 大会要項・大会スケジュール
- 2 参加申し込み用紙
- 3 広告掲載のお願い
- 4 参加申し込みアドレス
- 5 チーム名表示

上記の用に青くなってる部分はリンクが張ってあります(ファイルがある。もしくはメー ルアドレスです)基本的にそこをクリックして資料を入手してください。

では、各項目に沿って次ページより操作方法をご説明します。

3-1 大会要項・大会スケジュール 大会要項及び大会スケジュールをクリックすると下記の画面が出てきます。 (Windows7の場合)

|                                                                                                    | Windows Internet Explorer                                                                                                    | ×                                                                                                    |                                                                                                    |
|----------------------------------------------------------------------------------------------------|----------------------------------------------------------------------------------------------------|----------------------------------------------------------------------------------------------------|----------------------------------------------------------------------------------------------------|
|                                                                                                    | H25AutumnOutLine.doc で行う操作を追                                                                                                    | 躍んでください。                                                                                                    |                                                                                                    |
|                                                                                                    | サイズ: 30.0 KB                                                                                                    |                                                                                                    |                                                                                                    |
|                                                                                                    | サイト: www.niigatacityminibb.com                                                                                                    |                                                                                                    |                                                                                                    |
|                                                                                                    |                                                                                                    |                                                                                                    |                                                                                                    |
|                                                                                                    | → 開<(O)                                                                                                    |                                                                                                    |                                                                                                    |
|                                                                                                    | ファイルは自動保存されません。                                                                                                    |                                                                                                    |                                                                                                    |
|                                                                                                    | · /2方(c)                                                                                                    | ここをクリック!                                                                                                    |                                                                                                    |
|                                                                                                    | • thif(5)                                                                                                    |                                                                                                    |                                                                                                    |
|                                                                                                    | ▲ 名前を付けて保存(A)                                                                                                    |                                                                                                    |                                                                                                    |
|                                                                                                    |                                                                                                    |                                                                                                    |                                                                                                    |
|                                                                                                    |                                                                                                    | المحاجب                                                                                                    |                                                                                                    |
|                                                                                                    |                                                                                                    | +7/0/                                                                                                    |                                                                                                    |
| _                                                                                                    |                                                                                                    |                                                                                                    |                                                                                                    |
| 2                                                                                                    | 20甲で「名則を付けて保存」                                                                                                    | ] <i>を</i> クリックしてく/                                                                                                    | 29110                                                                                                    |
| 名前を付けて保存                                                                                                    | State, State, Street, Street,                                                                                                    | (******* @ ***** )                                                                                                    | ×                                                                                                    |
|                                                                                                    |                                                                                                    |                                                                                                    |                                                                                                    |
|                                                                                                    | イブラリ 🕨 ドキュメント 🕨                                                                                                    | ▼ 40 ドキュメント                                                                                                    | の検索                                                                                                    |
| <b>30</b> • 🖬 • 🕫                                                                                                    | イブラリ 🕨 ドキュメント 🕨                                                                                                    | + + F==X>N                                                                                                    | の検索・                                                                                                    |
| <ul> <li>●</li> <li>●</li> <li>●<th>イブラリ <b>・</b>ドキュメント ・<br/>フォルダー</th><th><ul> <li>✓</li> <li>✓</li></ul></th><th>D検索 の</th></li></ul> | イブラリ <b>・</b> ドキュメント ・<br>フォルダー                                                                                                    | <ul> <li>✓</li> <li>✓</li></ul>                                            | D検索 の                                                                                                    |
| <ul> <li>マ●・ラ・</li> <li>整理 マ 新しいご</li> <li>かお気に入り</li> </ul>                                                                                                    | イブラリ・ドキュメント・<br>フォルダー                                                                                                    | <ul> <li>✓</li> <li>✓</li></ul>                                            |                                                                                                    |
| <ul> <li>◆ ● ・ ラ・</li> <li>         を理 ◆ 新しいご         <ul> <li>             ☆ お気に入り             </li> <li>             Drophox         </li> </ul> </li> </ul>                                                                                                    | イブラリ ・ドキュメント ・<br>フォルダー<br>ドキュメント ライブラ<br>対象フォルダー: 2 か所                                                                                                    | <ul> <li>✓</li> <li>✓</li> <li>✓<th>D検索 5</th></li></ul>                              | D検索 5                                                                                                    |
| <ul> <li>              ◆ ● ● ● ● ● ●</li></ul>                                                                                                    | イブラリ ・ドキュメント ・<br>フォルダー                                                                                                    | <ul> <li>・・・・・・・・・・・・・・・・・・・・・・・・・・・・・・・・・・・・</li></ul>                                                                                                    | D検索 タ<br>III マ @<br>フォルダーマ                                                                                                    |
| <ul> <li>               ◆ ごうに入り              </li> <li>             ☆ お気に入り              </li> <li>             ☆ お気に入り             </li> <li>             ダウンロード             </li> <li>             ディクトップ         </li> </ul>                                                                                                    | イブラリ ・ ドキュメント ・<br>フォルダー                                                                                                    | <ul> <li>▼</li> <li>✓</li> <li>✓<td>D検索 タ<br/>UE ・ @<br/>フォルダー・<br/>種類</td></li></ul> | D検索 タ<br>UE ・ @<br>フォルダー・<br>種類                                                                                                    |
| <ul> <li>●●●●●●●●●●●●●●●●●●●●●●●●●●●●●●●●●●●●</li></ul>                                                                                                    | イブラリ 、 ドキュメント 、<br>フォルダー                                                                                                    | <ul> <li>・・・・・・・・・・・・・・・・・・・・・・・・・・・・・・・・・・・・</li></ul>                                                                                                    | D検索 タ<br>ミニマ @<br>フォルダーマ<br>種類<br>ファイルフォル・                                                                                                    |
| <ul> <li>              ◆ ● ● ● ● ● ●</li></ul>                                                                                                    | イブラリ 、 ドキュメント 、<br>フォルダー                                                                                                    | <ul> <li>・・・・・・・・・・・・・・・・・・・・・・・・・・・・・・・・・・・・</li></ul>                                                                                                    | D検索 の<br>ビー・ の<br>フォルダー・<br>種類<br>ファイル フォル・<br>ファイル フォル・                                                                                                    |
| <ul> <li>               ◆ ● ● ● ● ● ● ●      </li> <li>             ◆ お気に入り         </li> <li>             ◆ お気に入り         </li> <li>             ◆ かうンロード             ● デスクトップ             ⑤ ● ● デスクトップ             ⑤ ● ● ● ● ● ● ● ● ● ● ● ● ●</li></ul>                                                                                                    | イブラリ 、 ドキュメント 、<br>フォルダー<br>ドキュメント ライブラ<br>対象フォルダー: 2 か所<br>名前<br>Autodesk<br>BrFaxRx<br>Cこをクリック !                                                                                       | <ul> <li>・・・・・・・・・・・・・・・・・・・・・・・・・・・・・・・・・・・・</li></ul>                                                                                                    | D検索 の<br>第二 ・ の<br>フォルダー・<br>種類<br>ファイルフォル・<br>ファイルフォル・<br>ファイルフォル・<br>ファイルフォル・                                                                                                    |
| <ul> <li>               ◆ 「 → ラ・         </li> <li>             ☆ お気に入り             ◆ かういしつ         </li> <li>             ☆ かういしード              </li> <li>             ダウンロード             </li> <li>             デスクトップ             </li> <li>             最近表示したれ         </li> </ul>                                                                                                    | イブラリ 、 ドキュメント 、<br>フォルダー<br>ドキュメント ライブラ<br>対象フォルダー: 2 か所<br>名前<br>Autodesk<br>BrFaxRx<br>C ここをクリック !<br>KOEI                                                                             | <ul> <li>・・・・・・・・・・・・・・・・・・・・・・・・・・・・・・・・・・・・</li></ul>                                                                                                    | D検索 ♪<br>■= ・ ④<br>フォルダー・<br>種類<br>ファイル フォル・<br>ファイル フォル・<br>ファイル フォル・<br>ファイル フォル・<br>ファイル フォル・                                                                                                    |
| <ul> <li>               ◆ ○         </li> <li>             ◆ お気に入り             ◆ お気に入り             ◆ ひのpbox             ● グウンロード             ● デスクトップ             ● 最近表示した          </li> <li>             ● ライブラリ              ● ● 下キュメント      </li> </ul>                                                                                                    | イブラリ 、 ドキュメント 、<br>フォルダー<br>ドキュメント ライブラ<br>対象フォルダー: 2 か所<br>名前<br>Autodesk<br>BrFaxRx<br>C ここをクリック !<br>KOEI<br>My Games                                                                 | <ul> <li>・・・・・・・・・・・・・・・・・・・・・・・・・・・・・・・・・・・・</li></ul>                                                                                                    | D検索<br>■=<br>フォルダー<br>2アイル フォル・<br>ファイル フォル・<br>ファイル フォル・<br>ファイル フォル・<br>ファイル フォル・<br>ファイル フォル・<br>ファイル フォル・                                                                                                    |
| <ul> <li>               ◆ □ → □             → □</li></ul>                                                                                                    | イブラリ 、 ドキュメント 、<br>フォルダー<br>ドキュメント ライブラ<br>対象フォルダー: 2 か所<br>名前<br>Autodesk<br>BrFaxRx<br>C ここをクリック !<br>KOEI<br>My Games<br>Sony PMB                                                     | <ul> <li>✓ 4y ドキュメント</li> <li>ワ 並べ替え:</li> <li>更新日時</li> <li>2013/08/29 15:22</li> <li>2013/07/19 16:54</li> <li>2013/10/5 11:14</li> <li>2013/09/10 20:02</li> <li>2013/09/10 20:02</li> <li>2013/09/10 21:04</li> <li>2013/10/14 16:02</li> <li>5 ml</li> </ul>                                                                                                    | D検索 の<br>副王 ・ ④<br>フォルダー・<br>種類<br>ファイル フォル・<br>ファイル フォル・<br>ファイル フォル・<br>ファイル フォル・<br>ファイル フォル・<br>ファイル フォル・<br>ファイル フォル・                                                                                                    |
| <ul> <li>● ● ● ● ● ● ● ● ● ● ● ● ● ● ● ● ● ● ●</li></ul>                                                                                                    | イブラリ 、ドキュメント 、<br>フォルダー<br>ドキュメント ライブラ<br>対象フォルダー: 2 か所<br>名前<br>Autodesk<br>BrFaxRx<br>C ここをクリック !<br>KOEI<br>My Games<br>Sony PMB<br>You can deeply hold your breat                    | <ul> <li>・・・・・・・・・・・・・・・・・・・・・・・・・・・・・・・・・・・・</li></ul>                                                                                                    | D検索 2<br>正 ・ 2<br>フォルダー・<br>種類<br>ファイル フォル・<br>ファイル フォル・<br>ファイル フォル・<br>ファイル フォル・<br>ファイル フォル・<br>ファイル フォル・<br>ファイル フォル・                                                                                                    |
| <ul> <li>               ◆ ○         </li> <li>             ◆ お気に入り             ◆ ひつつード             ● グウンロード             ● グウンロード             ● デスクトップ             ● 最近表示した          </li> <li>             ● ライブラリ         </li> <li>             ● 「● ドキュメント         </li> <li>             ● ピクチャ         </li> <li>             ピクチャ         </li> <li>             ピクチャ         </li> </ul>                                                                                                    | イブラリ 、ドキュメント 、<br>フォルダー<br>ドキュメント ライブラ<br>対象フォルダー: 2 か所<br>名前<br>Autodesk<br>BrFaxRx<br>Cこをクリック !<br>KOEI<br>My Games<br>Sony PMB<br>You can deeply hold your br<br>M                    | <ul> <li>・ ・・・・・・・・・・・・・・・・・・・・・・・・・・・・・・・・・・・</li></ul>                                                                                                    | D検索 の<br>副王 ・ @<br>フォルダー・<br>種類<br>ファイル フォル・<br>ファイル フォル・<br>ファイル フォル・<br>ファイル フォル・<br>ファイル フォル・<br>ファイル フォル・<br>ファイル フォル・                                                                                                    |
| <ul> <li>              ● ● ● ● ● ● ●      </li> <li>             登理             ◆ 新しいご         </li> <li>             ☆ お気に入り             ● Dropbox             ● ダウンロード             ● ダウンロード             ● デスクトップ             ● ● デスクトップ             ● ● ドキュメント             ● ● ビデオ             ファイル名(N):             ファイルる(N):         </li> </ul>                                                                                                    | イブラリ 、ドキュメント 、<br>フォルダー                                                                                                    | <ul> <li>・ ・・・・・・・・・・・・・・・・・・・・・・・・・・・・・・・・・・・</li></ul>                                                                                                    | D検索 ・<br>での<br>フォルダー・<br>種類<br>ファイル フォル・<br>ファイル フォル・<br>ファイル フォル・<br>ファイル フォル・<br>ファイル フォル・<br>ファイル フォル・<br>ファイル フォル・<br>・<br>・                                                                                                    |
| <ul> <li>※理 ◆ 新しいご</li> <li>※ お気に入り</li> <li>※ お気に入り</li> <li>※ ひつつード</li> <li>※ グウンロード</li> <li>※ グウンロード</li> <li>※ グウンロード</li> <li>※ デスクトップ</li> <li>※ 最近表示したれ</li> <li>※ ライブラリ</li> <li>※ ドキュメント</li> <li>※ ビクチャ</li> <li>※ ピクチャ</li> <li>※ ピクチャ</li> <li>※ ビデオ</li> <li>ファイル名(N):</li> <li>ファイルの種類(T): [</li> </ul>                                                                                                    | イブラリ 、ドキュメント 、<br>フォルダー<br>ドキュメント ライブラ<br>対象フォルダー: 2 か所<br>名前<br>Autodesk<br>BrFaxRx<br>C ここをクリック !<br>KOEI<br>My Games<br>Sony PMB<br>You can deeply hold your bit<br>Microsoft Word 文書 | <ul> <li>・・・・・・・・・・・・・・・・・・・・・・・・・・・・・・・・・・・・</li></ul>                                                                                                    | D検索 の<br>副目 マ の<br>フォルダーマ<br>種類<br>ファイル フォル・<br>ファイル フォル・<br>ファイル フォル・<br>ファイル フォル・<br>ファイル フォル・<br>ファイル フォル・<br>ファイル フォル・<br>マャイル フォル・<br>マャイル フォル・<br>マャイル フォル・<br>マャイル フォル・<br>マャイル フォル・<br>マャイル フォル・<br>マャイル フォル・<br>マャイル フォル・<br>マャイル フォル・<br>マャイル フォル・<br>マャイル フォル・<br>マャイル マャイ・<br>マャイル マャイ・<br>マャイル マャイ・<br>マャイル マャイ・<br>マャイ・<br>マャー<br>マャイ・<br>マャイ・<br>マー |
| <ul> <li>              ● ● ● ● ● ● ●      </li> <li>             登理         </li> <li>             新気に入り         </li> <li>             プロのpbox         </li> <li>             ダウンロード         </li> <li>             ダウンロード         </li> <li>             ダウンロード         </li> <li>             ダウンロード         </li> <li>             ダウンロード         </li> <li>             ダウンロード         </li> <li>             ダウンロード         </li> <li>             ダウンロード         </li> <li>             ダウンロード         </li> <li>             ダウンロード         </li> <li>             ダウンロード         </li> <li>             ダウンロード         </li> <li>             ダウンレード         </li> <li>             ダウンレード         </li> <li>             アスクトップ         </li> <li>             アイブラリ         </li> <li>             アイル名(N):         </li> <li>             ファイルの種類(T):         </li> </ul>                                                                                                    | イブラリ 、ドキュメント 、<br>フォルダー<br>ドキュメント ライブラ<br>対象フォルダー: 2 か所<br>名前<br>Autodesk<br>BrFaxRx<br>C ここをクリック !<br>KOEI<br>My Games<br>Sony PMB<br>You can deeply hold your br<br>Microsoft Word 文書  | <ul> <li>・・・・・・・・・・・・・・・・・・・・・・・・・・・・・・・・・・・・</li></ul>                                                                                                    | D検索 ・<br>U検索 ・<br>フォルダー・<br>種類<br>ファイル フォル・<br>ファイル フォル・<br>ファイル フォル・<br>ファイル フォル・<br>ファイル フォル・<br>ファイル フォル・<br>ファイル フォル・<br>マーイル フォル・<br>マーイル マート<br>マーイル マート                                                                                                    |

「名前を付けて保存」ですと上記の画面になり、任意のフォルダに保存する事が出来ます。 保存をされましたら、代表者会議時にそのファイルをプリントアウト してご持参ください。 「開く」や「保存」でもパソコン内にダウンロードする事や閲覧は可 能ですが、プリントやファイルの更新をするには任意フォルダに保存 した方が楽です。 3-2 参加申し込み用紙

大会要項及び大会スケジュールをクリックすると下記の画面が出てきます。

| Windo | ws Internet Explorer             |
|-------|----------------------------------|
| H25/  | AutumnOutLine.doc で行う操作を選んでください。 |
| サイ    | ズ: 30.0 KB                       |
| サイ    | ト: www.niigatacityminibb.com     |
| •     | 開く(0)<br>ファイルは自動保存               |
| •     | 保存(S)                            |
| •     | 名前を付けて保存(A)                      |
|       | キャンセル                            |

再び「名前を付けて保存」をクリックしてください。

| 名前を付けて保存                          | With Eres            | E.m. 2 am  | 80. <b>4</b> moi 2 - | X     |
|-----------------------------------|----------------------|------------|----------------------|-------|
| ・ ライブラ                            | J •                  | •          | ◆ ライブラリの検索           | \$    |
| 整理 ▼                              |                      |            |                      | - 0   |
| ☆ お気に入り<br>⇔ Dropbox              | ライブラリ<br>ライブラリを開いてファ | イルを表示し、フォル | ダー別、日付別、またはその        | )他の基  |
| 〕。ダウンロード <sup>■</sup><br>■ デスクトップ | ドキュメント<br>ライブラリ      |            |                      |       |
| ◎ 最近表示した場♪                        | ピクチャ                 |            |                      |       |
| ⇒イブラリ ドキュメント PDチャ                 | ビデオ フ:<br>ライブラン      | アイル名の変更    |                      |       |
| <ul> <li>ビデオ -</li> </ul>         | N 37707              |            |                      |       |
| ファイル名(N): 坂井輪                     | 女子                   |            |                      |       |
| ファイルの種類(T): Micros                | oft Excel フ 変更後な     | フリック       |                      |       |
| 🍝 フォルダーの非表示                       |                      |            | 保存(S) \$             | ーヤンセル |

その際に、チーム名をご記入の上保存をすると探しやすくもなります し、後々の作業も楽になります。 保存後、ファイルを再び開いて頂き、必要事項をご記入ください。

3-3 広告掲載のお願い

広告掲載については「広報委員会」が作業を致しますので、お申し込みの間違いの無いようお願い致します。 ご送信なされるファイルはエクセル・ワード・PDFでお願い致します。

## 3-4 申し込みアドレス

必要事項をご記入なさいましら、メールアドレスをクリックして頂くと、 Windows7:WindowsLiveメールをご使用時は下記の画面が開きます。 (その他のブラウザーもしくはWebメールをご使用の方はそれぞれの ヘルプをご参照ください)

| 🕞   🖬 🍏 (= 🖉 🖉 📕 📮   平成25年度秋季大会申し込み                                                                                                    |              |
|----------------------------------------------------------------------------------------------------|--------------|
| ■ メッセージ 挿入 オプション                                                                                                    | 0            |
| Ame     Ame       ファイル     著名     水平       の添付     著名     水平       含める     写真                                                                                                    |              |
| 宛先:     niigatacity/niigatacity/niigata | CC と BCC の表示 |
| ファイルの添付をクリック                                                                                                    |              |
|                                                                                                    |              |
|                                                                                                    |              |
|                                                                                                    |              |
|                                                                                                    |              |
| 1                                                                                                    |              |

画面の最初は「メッセージ」タブが展開されてますが、「挿入」タブ をクリックすると上記の画面になります。 更に「ファイルの添付」をクリックすると下記の画面が立ち上がります。

| □聞<         | · ···································· |                                                 | X               |
|-------------|----------------------------------------|-------------------------------------------------|-----------------|
|             | 1.該                                    | 当するファイルをクリック                                    | クしてから 📍         |
| 整理 ▼ 新しいフォル | 19-                                    |                                                 | = • 🗖 🔞         |
| 🚖 お気に入り 🧴   | 名前                                     | 更新日時                                            | 種類              |
| 😻 Dropbox   | 🗐 坂井韓大子                                | 2013/11/05 9:09                                 | Microsoft Excel |
| ダウンロード      |                                        |                                                 |                 |
| 📃 デスクトップ    |                                        |                                                 |                 |
| ③ 最近表示した場所  |                                        |                                                 |                 |
| 🍃 ライブラリ     |                                        |                                                 |                 |
| ドキュメント      |                                        |                                                 |                 |
| ■ ピクチャ      |                                        |                                                 |                 |
| 🔡 ビデオ       |                                        |                                                 |                 |
| 🎝 ミュージック    | 2. 開くをクリック9 る                          | m                                               |                 |
| ファ          | イル名(N): 坂井輪女子                          | <ul> <li>         ৰিশ্বতে<br/>বিশ্বতে</li></ul> | (リレ (*.*) ・     |
|             |                                        | 開<(0)                                           | キャンセル           |

そこでご記入なさったファイルをクリックして「開く」をクリックしてください。

## 赤丸部分に添付したファイル名があればファイルが添付されています のでご確認ください。

![](_page_8_Figure_1.jpeg)

ファイル添付後、本文内にもチーム名と男女をご記入頂けると整理の 都合上助かります。 また、メール件名はブラウザからクリックして「WindowsLiveメー ル」が立ち上がった場合はそのままで結構ですが、Webメールをご利 用の際は、年度・大会名及び申し込みの有無をご記入ください。

もし、何らかのチーム事情で出場しない場合もメールにてご連絡ください。 (理由は記載する必要はありません) その際に、チーム名及び男女の別。そして参加を見合わせる旨をお書きください。

| 🔁   🔚 🤜 🔮 🏮 🚦 🗸 =   平成25年度秋季大会申し込み                                                                                                    |              |
|----------------------------------------------------------------------------------------------------|--------------|
| ■ I × Xyセージ 挿入 オプション                                                                                                    | 0            |
| 0     0     A=<br>A=<br>の添付     0     0     0       アパル     名刺     著名、水平<br>アルバム     フォト     写真     0       10/7     会める     写真     メディア |              |
| 宛先: niigatacityminibbzimu@gmail.com;                                                                                                    |              |
| 送信 件名 平成25年度秋季大会申し込み                                                                                                    | CC と BCC の表示 |
|                                                                                                    |              |
|                                                                                                    |              |

3-5 チーム名表示

チーム名表示はA4のワードのファイルが保存されています。 予選リーグ・決勝トーナメントで得点版の表示に使用いたしますの で、それぞれ自チームのチーム名を書いて大会会場に2枚以上お持ち ください。 フォント・サイズなどは字が収まらないなどの理由で無い限り、変更 しないでご使用ください。

4 トーナメント表など

申し込みのメール。大会参加費の振込みが済まされますと、代表者会 議の数日前に再びプリメールが配信されます。 この資料も3-1などをご参考に保存なさり、代表者会議にお持ちください。

| 10月1日追記                                                                            |
|------------------------------------------------------------------------------------|
| 10月5日の代表者会議に先立ち、下記資料を配信いたします。<br>例年通り、資料は会場で配布致しませんので、<br>ダウンロード・プリントアウトしてお持ちください。 |
| <u> Oトーナメント表 (男子)</u>                                                              |
| <u> Oトーナメント表(女子)</u>                                                               |
|                                                                                    |
|                                                                                    |
| 〇競技上の注意                                                                            |
| <u>〇会場責任者</u>                                                                      |
| 10月1日追記                                                                            |

5 その他

代表者会議時、及び二次抽選会時に各委員会よりお知らせがありま す。クリニックや審判講習会のご説明がありますので、その前後に配 信された各委員会からのご資料も併せてプリントアウトしてお持ちく ださい。